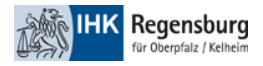

# Onboarding Microsoft 365 Umgebung der IHK Regensburg mit Microsoft Authenticator

Diese Anleitung beschreibt das Onboarding in die Office 365 Umgebung der IHK Regensburg mit Nutzung des Microsoft Authenticator als zweiter Faktor.

Zur Registrierung benötigen Sie zwei Devices.

- PC/Notebook/Tablet um mit Teams zu arbeiten
- Smartphone um die Microsoft Authenticator App als zweiten Faktor nutzen zu können

# Inhalt

| Onboarding Office 365 Umgebung der IHK Regensburg mit Authenticator                                                                                              | 1          |
|----------------------------------------------------------------------------------------------------|------------|
| 1. Unterschied bei verschiedenen Mail-Anbietern                                                                                                    | 2          |
| 2. Akzeptieren Sie die Berechtigungsanforderung                                                                                                    | 2          |
| 3. Klicken Sie auf Weiter                                                                                                    | 2          |
| 4. Klicken Sie auf Weiter um den Microsoft Authenticator als zweiten Faktor zu nutzen                                                                            | 3          |
| 5. Laden Sie den Microsoft Authenticator auf ihr Smartphone                                                                                                    | 3          |
| 6. Nach Download der App starten Sie diese bitte und nehmen die Datenschutzbedingungen der App an                                                                | 4          |
| 7. In der nächsten Ansicht klicken Sie auf QR-Code scannen                                                                                                    | 4          |
| 8. Erlauben Sie den Zugriff des Authenticators auf ihre Kamera.                                                                                                  | 5          |
| 9. Weiter geht es auf ihrem Rechner. Klicken Sie auf Weiter                                                                                                    | 6          |
| 10. Scannen Sie den QR-Code mit der Microsoft Authenticator App ab und klicken Sie danach auf Weiter.                                                            | 7          |
| 11. Nach Scannen des Codes werden Sie dazu aufgefordert, Mitteilungen des Authenticators zu erlauben. Tur<br>das, um die Funktionalität der App zu gewährleisten | ı Sie<br>7 |
| 12. Nun wird eine Testweise Authentifizierung durchgeführt. Schließen Sie diese auf ihrem Smartphone ab. $\_$                                                    | 8          |
| 13. Klicken Sie nach erfolgreicher Authentifizierung auf Weiter.                                                                                                 | 8          |
| 14. Klicken Sie auf Fertig                                                                                                    | 9          |
| 15. Klappen Sie die Datenschutzrechtlichen Pflichtinformationen auf und Lesen Sie diese durch.                                                                   | 9          |
| 16. Klicken Sie auf Annehmen, um den Onboarding-Prozess abzuschließen                                                                                            | 10         |

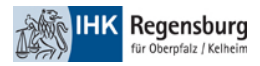

#### 1. Unterschied bei verschiedenen Mail-Anbietern

Wenn ihre Organisation bereits Office 365 einsetzt, werden Sie dazu aufgefordert ihr Microsoft Kennwort einzugeben. Falls nicht werden Sie einen Bestätigungscode via Mail erhalten. Geben Sie ihr Passwort an oder geben Sie den Bestätigungscode ein, um mit dem nächsten Schritt fortzufahren.

## 2. Akzeptieren Sie die Berechtigungsanforderung

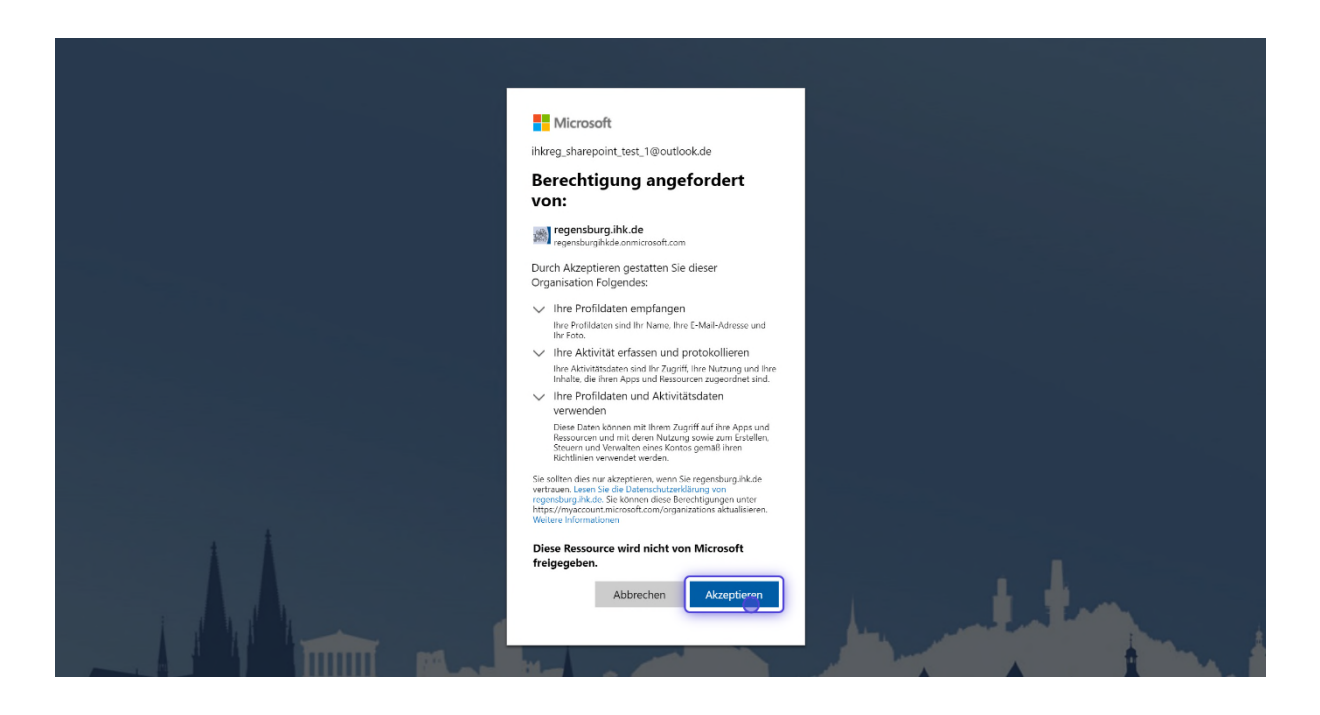

## 3. Klicken Sie auf Weiter

| NO THE Descelute                                                                                                    |
|----------------------------------------------------------------------------------------------------|
| ihkreg_sharepoint_test_1@outlook.de                                                                                                    |
| Weitere Informationen<br>erforderlich                                                                                                    |
| Ihre Organisation benötigt weitere Informationen,<br>um Ihr Konto sicher zu halten. Bevor Sie Änderungen<br>an Ihren Sicherheitsinformationen vornehmen,<br>müssen Sie die Multi-Faktor-Authentifizierung<br>abschließen. |
| Anderes Konto verwenden                                                                                                    |
| Weitere Informationen                                                                                                    |
|                                                                                                    |

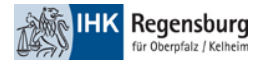

## 4. Klicken Sie auf Weiter um den Microsoft Authenticator als zweiten Faktor zu nutzen

# Schützen Sie Ihr Konto

Für Ihre Organisation ist es erforderlich, die folgenden Methoden zum Nachweis Ihrer Identität einzurichten.

| Rufen Sie zuerst die App ab.                                                                          |
|----------------------------------------------------------------------------------------------------|
| Installieren Sie die Microsoft Authenticator-App auf Ihrem Smartphone. Jetzt herunterlader            |
| Nachdem Sie die Microsoft Authenticator-App auf Ihrem Gerät installiert haben, wählen Si<br>"Weiter". |
| Ich möchte eine andere Authentifikator-App verwenden                                                  |
| V/eiter                                                                                               |

5. Laden Sie den Microsoft Authenticator auf ihr Smartphone.

Um eine sichere Zusammenarbeit zu ermöglichen ist es nötig, alle Accounts mit einer Zwei-Faktor-Authentifizierung abzusichern. Die Zwei-Faktor-Authentifizierung über den Microsoft Authenticator stellt dabei die sicherste und komfortabelste Methode dar.

Für diese Authentifizierungsmethode benötigen Sie die App Microsoft Authenticator auf ihrem Smartphone.

- Falls Sie diese bereits auf Ihrem Smartphone/Tablet installiert haben, dann können Sie den Account der IHK Regensburg direkt hinzufügen. Tippen Sie bitte auf das Plus oben rechts und dann auf Geschäfts- oder Schulkonto. Bei der darauf auftauchenden Meldung klicken Sie bitte auf QR-Code Scannen.
- 2. Falls Sie diese noch nicht auf Ihrem Smartphone/Tablet installiert haben, können Sie diese unter folgenden Links herunterladen:

iOS: https://apps.apple.com/de/app/microsoft-authenticator/id983156458 Android: https://play.google.com/store/apps/details?id=com.azure.authenticator&hl=de&gl=US

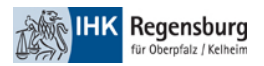

6. Nach Download der App starten Sie diese bitte und nehmen die Datenschutzbedingungen der App an.

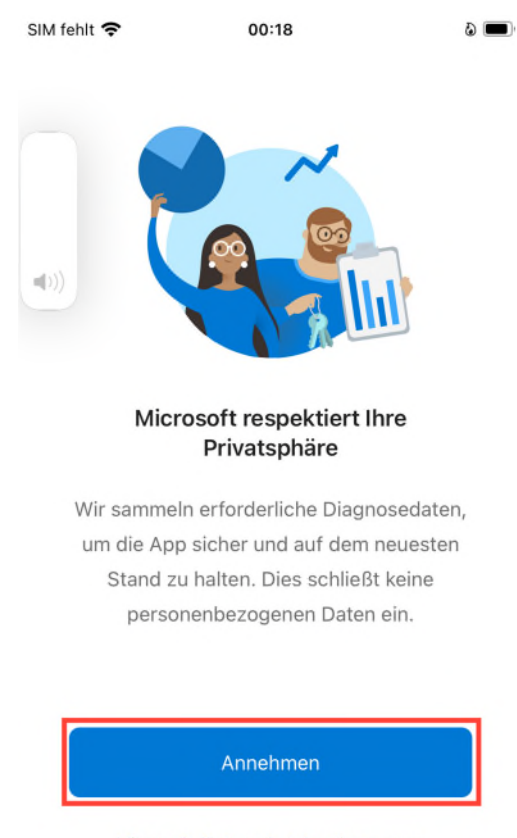

Microsoft-Datenschutzbestimmungen

7. In der nächsten Ansicht klicken Sie auf QR-Code scannen

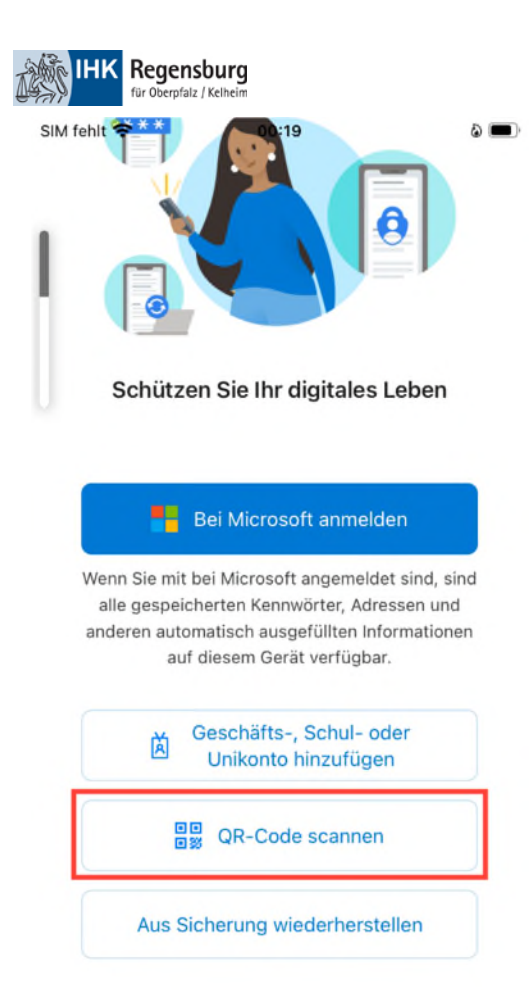

8. Erlauben Sie den Zugriff des Authenticators auf ihre Kamera.

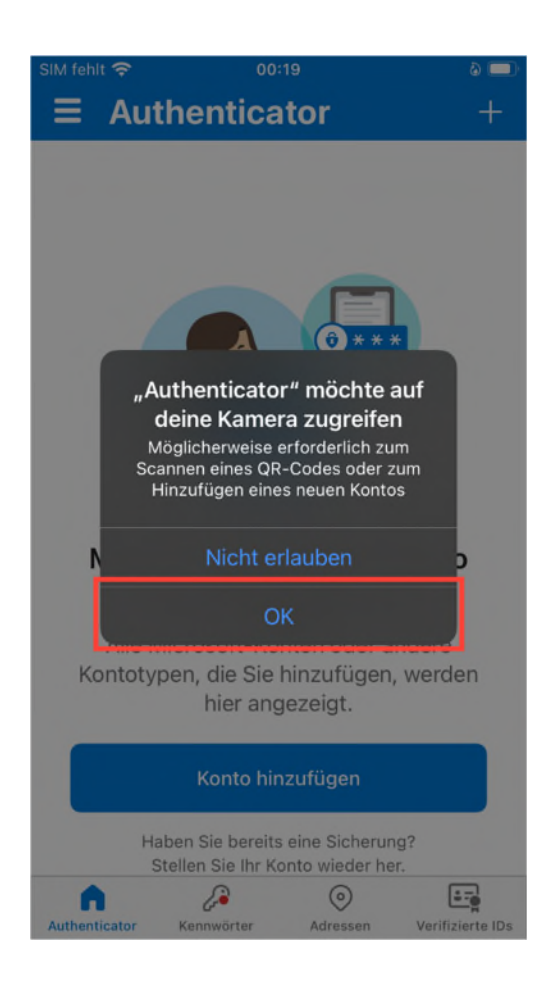

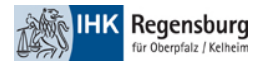

# 9. Weiter geht es auf ihrem Rechner. Klicken Sie auf Weiter.

| Für Ihre Orgar         | isation ist es erforderlich, die folgenden Methoden zum Nachweis Ihrer Identität einzurichten.                                                                                                    |
|------------------------|----------------------------------------------------------------------------------------------------|
| Microso                | ft Authenticator<br>Konto einrichten<br>Lassen Sie bei Aufforderung Benachrichtigungen zu. Fügen Sie dann ein Konto hinzu, und<br>wählen Sie die Option für ein Geschäfts-, Schul- oder Unikonto aus. |
|                        | Zurück                                                                                                    |
| <u>lch möchte eine</u> | andere Methode einrichten.                                                                                                    |

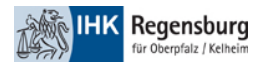

10. Scannen Sie den QR-Code mit der Microsoft Authenticator App ab und klicken Sie danach auf Weiter.

| Schützen Sie Ihr Konto<br>Für Ihre Organisation ist es erforderlich, die folgenden Methoden zum Nachweis Ihrer Identität einzurichten.                                                                                                    |
|----------------------------------------------------------------------------------------------------|
| Microsoft Authenticator<br>QR-Code scannen<br>Verwenden Sie die Microsoft Authenticator-App, um den QR-Code zu scannen. Auf diese Weise wird die<br>Microsoft Authenticator-App mit Ihrem Konto verknüpft.<br>Nachdem Sie den QR-Code gescannt haben, wählen Sie "Weiter". |
| Ich möchte eine andere Methode einrichten.                                                                                                    |

11. Nach Scannen des Codes werden Sie dazu aufgefordert, Mitteilungen des Authenticators zu erlauben. Tun Sie das, um die Funktionalität der App zu gewährleisten.

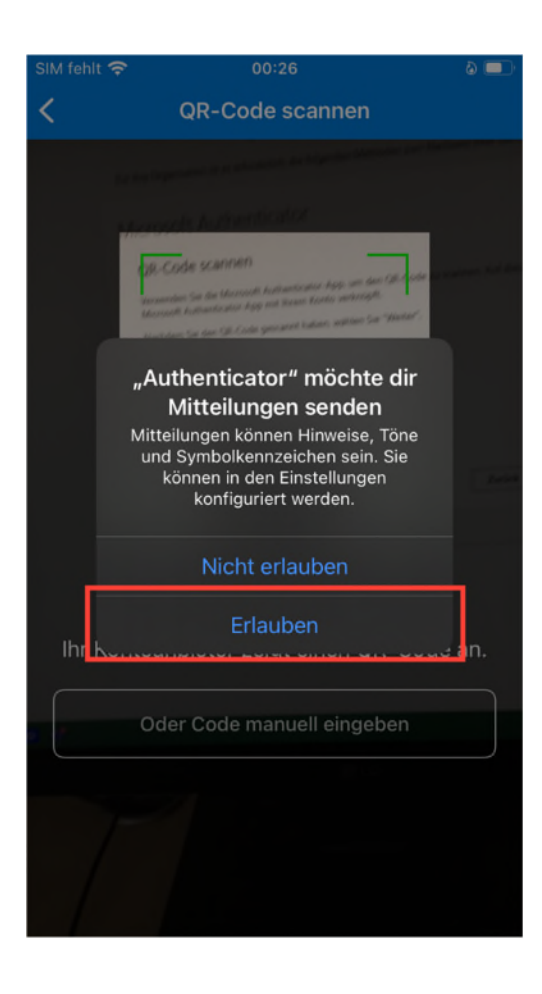

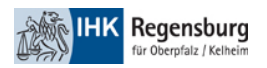

12. Nun wird eine testweise Authentifizierung durchgeführt. Schließen Sie diese auf ihrem Smartphone ab. Auf ihrem PC wird ihnen eine zweistellige Nummer angezeigt. Geben Sie diese auf ihrem Smartphone ein und bestätigen Sie die Anmeldung mit einem Klick auf Ja.

| SIM fehl        | t 🛜                                              | 00:27                                                                                                    | ۵ 💷                                                |
|-----------------|--------------------------------------------------|----------------------------------------------------------------------------------------------------|----------------------------------------------------|
| Ξ               | Authe                                            | enticator                                                                                                    | Q +                                                |
| X               | Möchte<br>rauschers<br>@regens<br>Geben Si<br>Ne | en Sie sich anm<br>regensburg.ihk.de<br>sebastian21_gmail.c<br>sburgihkde.onmicros<br>e die angezeigte Nu<br>die Anmeldung ein.<br>ummer hier eingebe<br>ein, ich bin es nic<br>Ja | elden? #><br>om#EXT#<br>soft.com<br>mmer für<br>en |
|                 | 1                                                | 2<br>АВС                                                                                                    | 3<br>Def                                           |
| <u>4</u><br>6н1 |                                                  | 5<br>JKL                                                                                                    | 6<br><sup>MNO</sup>                                |
| Р               | 7<br>QRS                                         | 8<br>TUV                                                                                                    | 9<br>wxyz                                          |
|                 |                                                  | 0                                                                                                    | $\langle X \rangle$                                |

13. Klicken Sie nach erfolgreicher Authentifizierung auf Weiter.

| Schützen Sie Ihr Konto<br>Für Ihre Organisation ist es erforderlich, die folgenden Methoden zum Nachweis Ihrer Identität einzurichten. |
|----------------------------------------------------------------------------------------------------|
| Microsoft Authenticator                                                                                                    |
| Ich möchte eine andere Methode einrichten.                                                                                             |

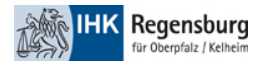

## 14. Klicken Sie auf Fertig.

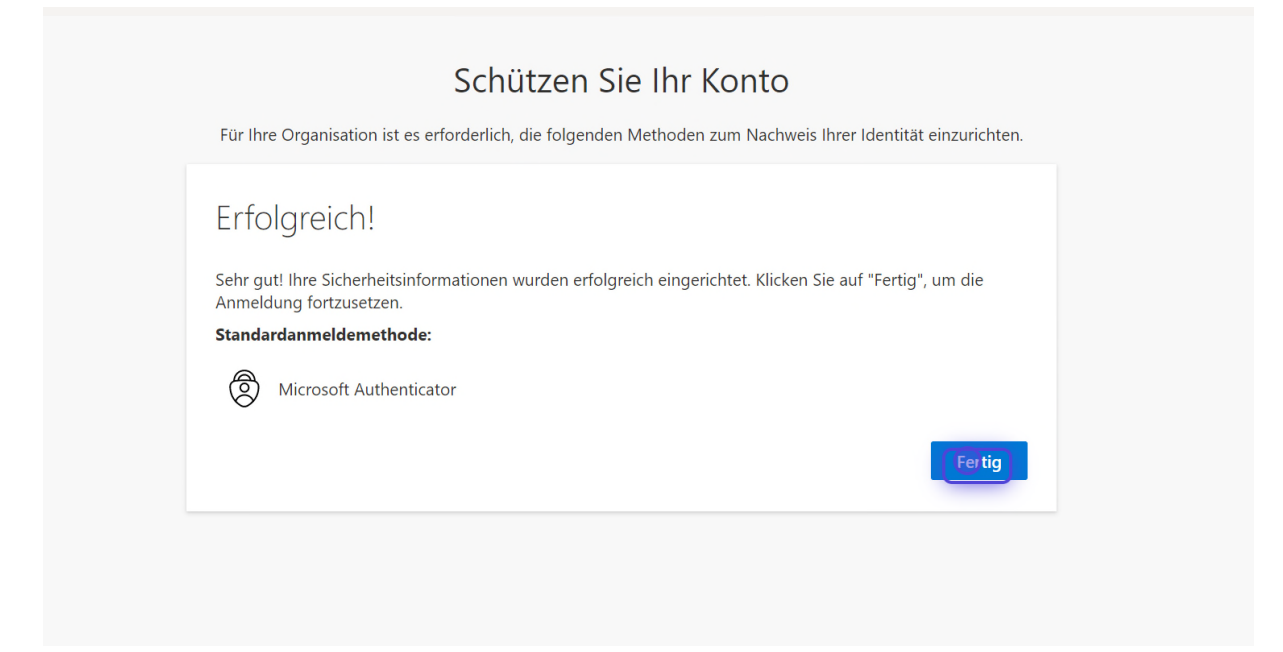

# 15. Klappen Sie die datenschutzrechtlichen Pflichtinformationen auf und lesen Sie diese durch.

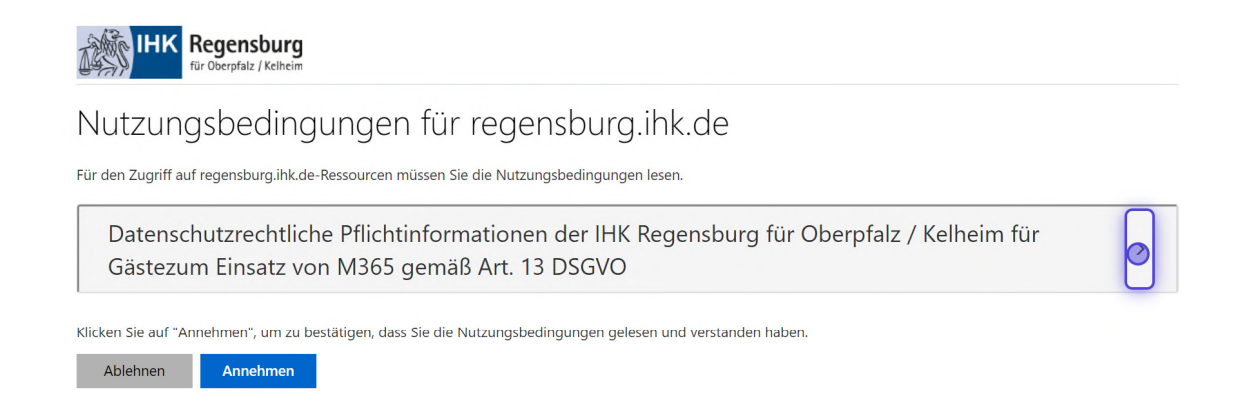

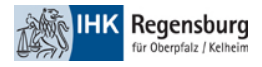

# 16. Klicken Sie auf Annehmen, um den Onboarding-Prozess abzuschließen.

| Fax: +49 941 5694-5344<br>E-Mail: datenschutz@regensburg.ihk.de                                                                                                    |
|----------------------------------------------------------------------------------------------------|
| <b>4. Zwecke und Rechtsgrundlagen der Verarbeitung</b><br>M365 ist eine interaktive Plattform, die ein modernes Arbeiten erleichtert. Das gemeins<br>Arbeiten – auch mit externen Partnern – z. B. an Dateien oder in virtuellen Teams (Mic<br>Teams) ist hier möglich. |
| Betroffen hiervon sind alle Gäste, die per Geschäftsrolle M365_BaseLic_AD oder M365_MiniLic (nur bei Abwesenheit) im IDM der IHK berechtigt wurden. Es werden hie folgende Daten verarbeitet:                                                                           |
|                                                                                                    |

Klicken Sie auf "Annehmen", um zu bestätigen, dass Sie die Nutzungsbedingungen gelesen und verstanden haben.

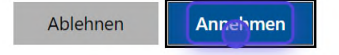

Datenschutz und Cookies Nutzungsbedingungen